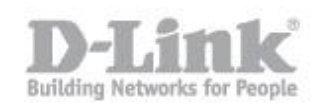

Che cos'è il WebDav?

Web-based Distributed Authoring and Versioning, normalmente abbreviato in WebDAV, si riferisce a un set di istruzioni del protocollo HTTP, che permettono all'utente di gestire in modo collaborativo dei file in un server remoto.

Il procedimento per connettersi al DNS-315 tramite WebDAV in Mac OS X verrá suddiviso in 2 parti

- 1 Creazione Utente sul DNS-315 per WebDav
- 2 Impostazione Share WebDav sul DNS-315
- 3 Impostazione Client per accesso attraverso WebDav

## 1

Creazione Utente sul DNS-315 per WebDav

Step 1: Accedere alla web interface del DNS-315 come amministratore

| ShareCenter <sup>™</sup> <sub>by D-Link</sub>    |                      |
|--------------------------------------------------|----------------------|
|                                                  |                      |
| Please Se<br>• System<br>• Others :<br>Password: | Administrator(admin) |
|                                                  | Login                |
|                                                  | D-Link               |

Step 2: Creare un nuovo Utente nella sezione Management -> Account Management > User / Groups > Create; inizierá una configurazione guidata, di seguito le schermate relative al nostro esempio in cui creiamo l'utente "userwebdav" per effettuare la nostra connssione WebDav:

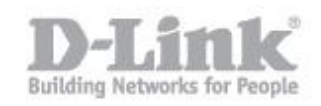

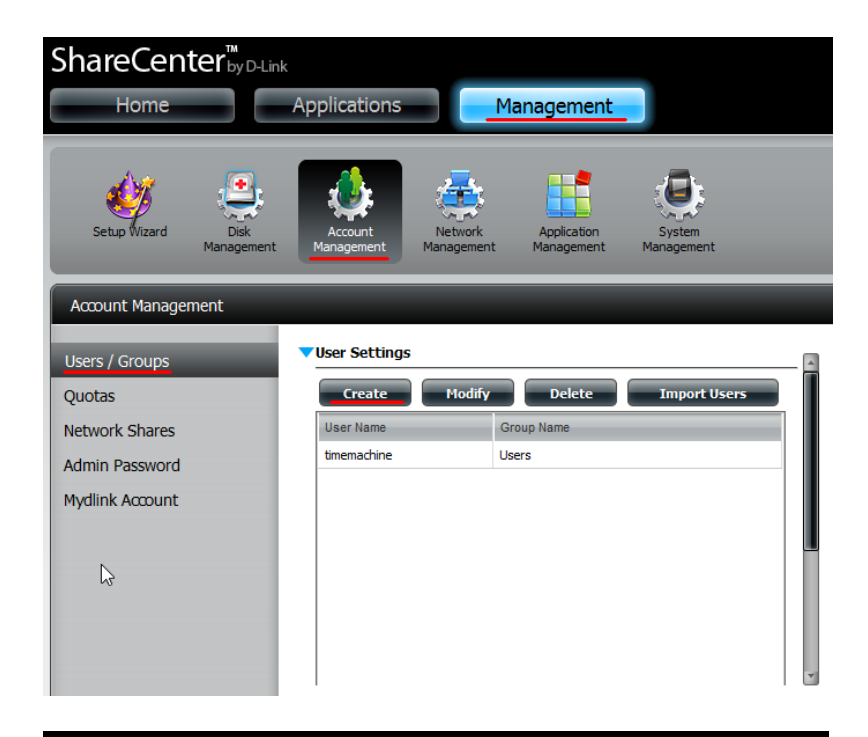

## Welcome To The User Setup Wizard

This wizard provides a step-by-step guide to creating new user accounts.

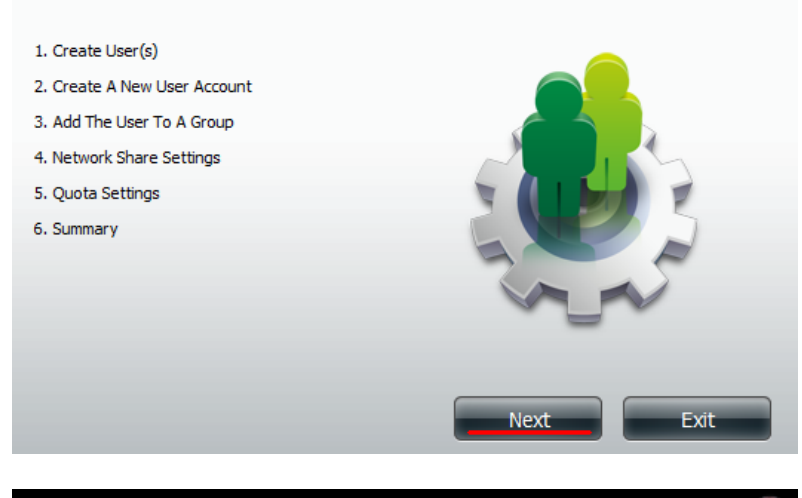

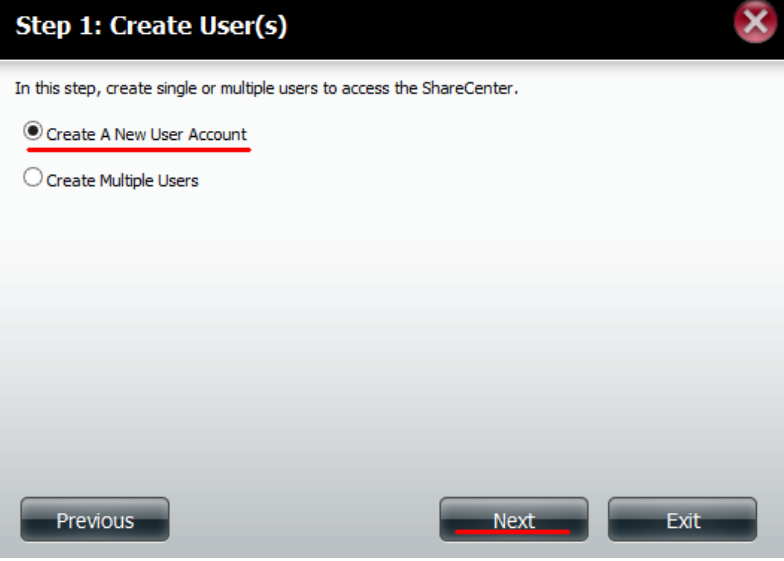

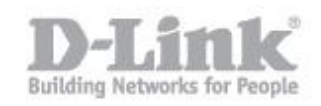

| Step 2: Create          | A New User Account      |
|-------------------------|-------------------------|
| Complete the informatio | in the fields provided. |
| User Name               | userwebdav              |
| Password                | •••••                   |
| Confirm Password        | •••••                   |
|                         |                         |
|                         |                         |
|                         |                         |
|                         |                         |
|                         |                         |
| Previous                | Next Exit               |

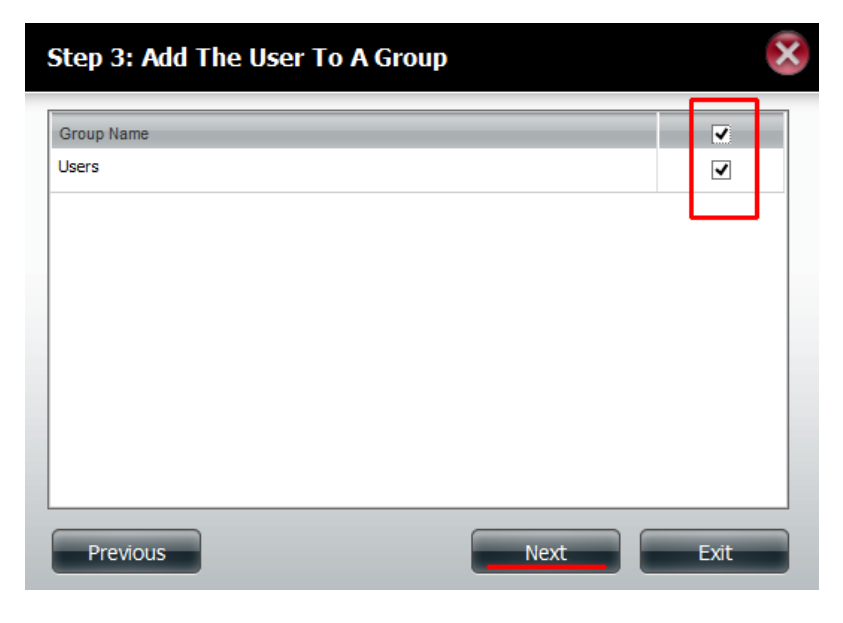

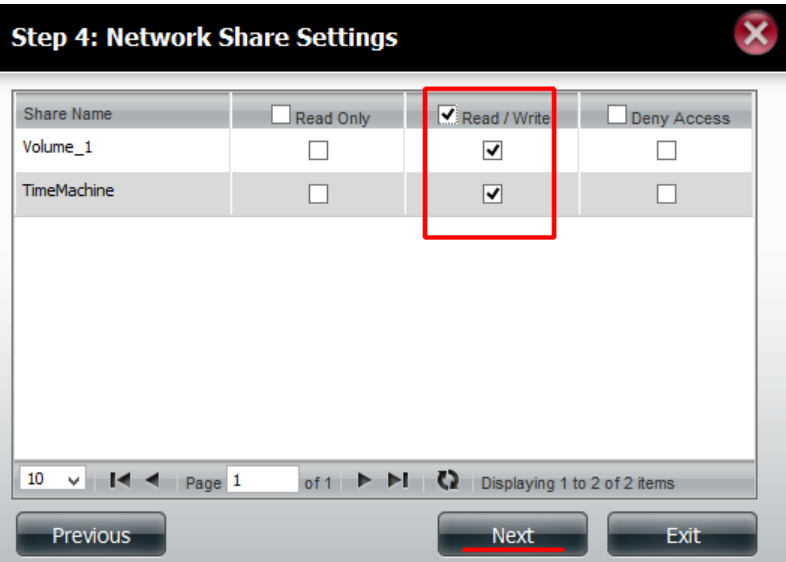

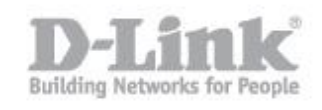

| Step 4-1: Assign Privileges - Acces                      | s Methods             | ×    |
|----------------------------------------------------------|-----------------------|------|
| Check the service you wish to deploy. The ones greyed or | ut is set by default. |      |
| CIFS<br>AFP<br>FTP<br>WebDAV                             |                       |      |
|                                                          |                       |      |
|                                                          |                       |      |
|                                                          |                       |      |
|                                                          |                       |      |
| Previous                                                 | Next                  | Exit |

| Step 4-1-1: WebDAV Settings |           | ×            |
|-----------------------------|-----------|--------------|
| Share Name                  | Read Only | Read / Write |
| Volume_1                    |           |              |
| TimeMachine                 |           |              |
|                             |           |              |
|                             |           |              |
|                             |           |              |
|                             |           |              |
|                             |           |              |
|                             |           |              |
| Previous                    | Next      | Exit         |

| Step 5: Quota Sett                                                                                                    | ings |      | ×    |
|----------------------------------------------------------------------------------------------------|------|------|------|
| Enter the amount of hard drive space you wish to assign these users.<br>Entering "0" into this field denotes the quota as unlimited. |      |      |      |
| Volume_1 Quota Amount                                                                                                    | 0    | MB   |      |
| Use zero for unlimited space.                                                                                                    |      |      |      |
|                                                                                                    |      |      |      |
|                                                                                                    |      |      |      |
|                                                                                                    |      |      |      |
| Previous                                                                                                    |      | Next | Exit |

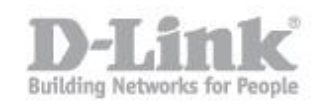

| Step 6: Summary                                                                                                    |                      |  |  |
|----------------------------------------------------------------------------------------------------|----------------------|--|--|
| This completes the wizard. Click <b>Previous</b> to review your settings. Click <b>Finish</b> to save the settings. |                      |  |  |
| User Name                                                                                                    | userwebdav           |  |  |
| Group Name<br>Read Only                                                                                             | Users                |  |  |
| Read / Write<br>Deny Access                                                                                         | Volume_1,TimeMachine |  |  |
| Application List                                                                                                    | Webdav               |  |  |
|                                                                                                    |                      |  |  |
|                                                                                                    |                      |  |  |
|                                                                                                    |                      |  |  |
|                                                                                                    |                      |  |  |
|                                                                                                    |                      |  |  |
|                                                                                                    |                      |  |  |
| Previous                                                                                                    | Finish Exit          |  |  |

## 2

Impostazione Share WebDav sul DNS-315

Step 1: Accedere alla web interface del DNS-315 come amministratore

| ShareCenter <sup>™</sup> <sub>byD-Link</sub> |                                      |
|----------------------------------------------|--------------------------------------|
|                                              |                                      |
|                                              |                                      |
|                                              | ain                                  |
|                                              |                                      |
| Plea                                         | se Select Your Account:              |
| 00                                           | System Administrator(admin) Others : |
| Pass                                         | word:                                |
|                                              | SSL Login                            |
|                                              |                                      |
|                                              | Login                                |
|                                              | Dist                                 |
|                                              | D-LINK                               |

Step 2: Creare una nuova Network Share nella sezione Management -> Account Management > Network Shares > New; inizierá una configurazione guidata che ci permetterá di condividere una cartella che, nel nostro esempio chiameremo "test-webdav"

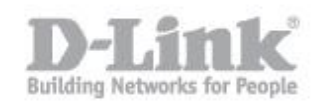

| ShareCenter"               | 01-1                    |                                     |                           |     |          |        |
|----------------------------|-------------------------|-------------------------------------|---------------------------|-----|----------|--------|
| Home                       | Applications            | Management                          |                           |     |          |        |
| Setup Wizard Dis<br>Manage | kerent Kanagement       | Applaation<br>Management Management | <b>i</b><br>System Status |     |          |        |
| Account Management         |                         |                                     |                           |     |          |        |
| Users / Groups             | Network Shares Settings | S                                   |                           |     |          |        |
| Quotas                     | New Modify              | Delete Reset Netw                   | ork Shares                |     |          |        |
| Network Shares             | Share Name              | Path                                | CIFS                      | FTP | NFS      | WebDAV |
| Admin Password             | Volume_1                | Volume_1                            |                           | -   | -        | 10     |
| Mydlink Account            | TimeMachine             | Volume_1/TimeMachine                |                           |     |          |        |
|                            | P2P                     | Volume_1/P2P                        |                           | ==  | <b>E</b> | 10     |
|                            | 10 V 14 4 Page 1        | of1 <b>F FI (3</b> Displaying 1     | to 3 of 3 kems            |     |          |        |

## Welcome To Network Shares Setup Wizard

The Wizard will guide you through the steps of steps. Begin by dicking on Next.

- 1. Select Share Folder
- 2. Shared Folder Access Rights
- 3. Network Share Settings
- 4. Summary

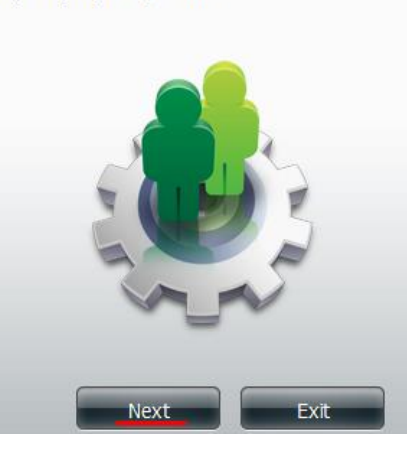

×

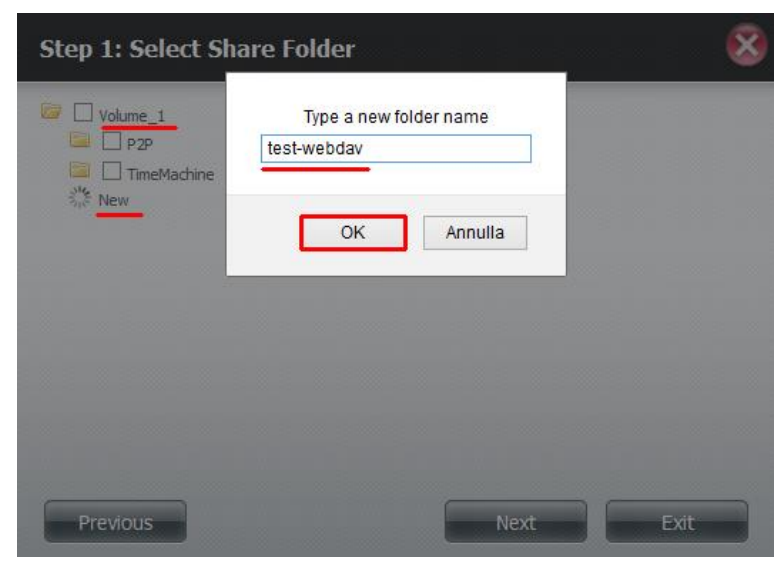

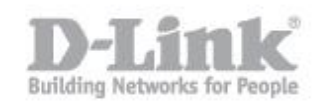

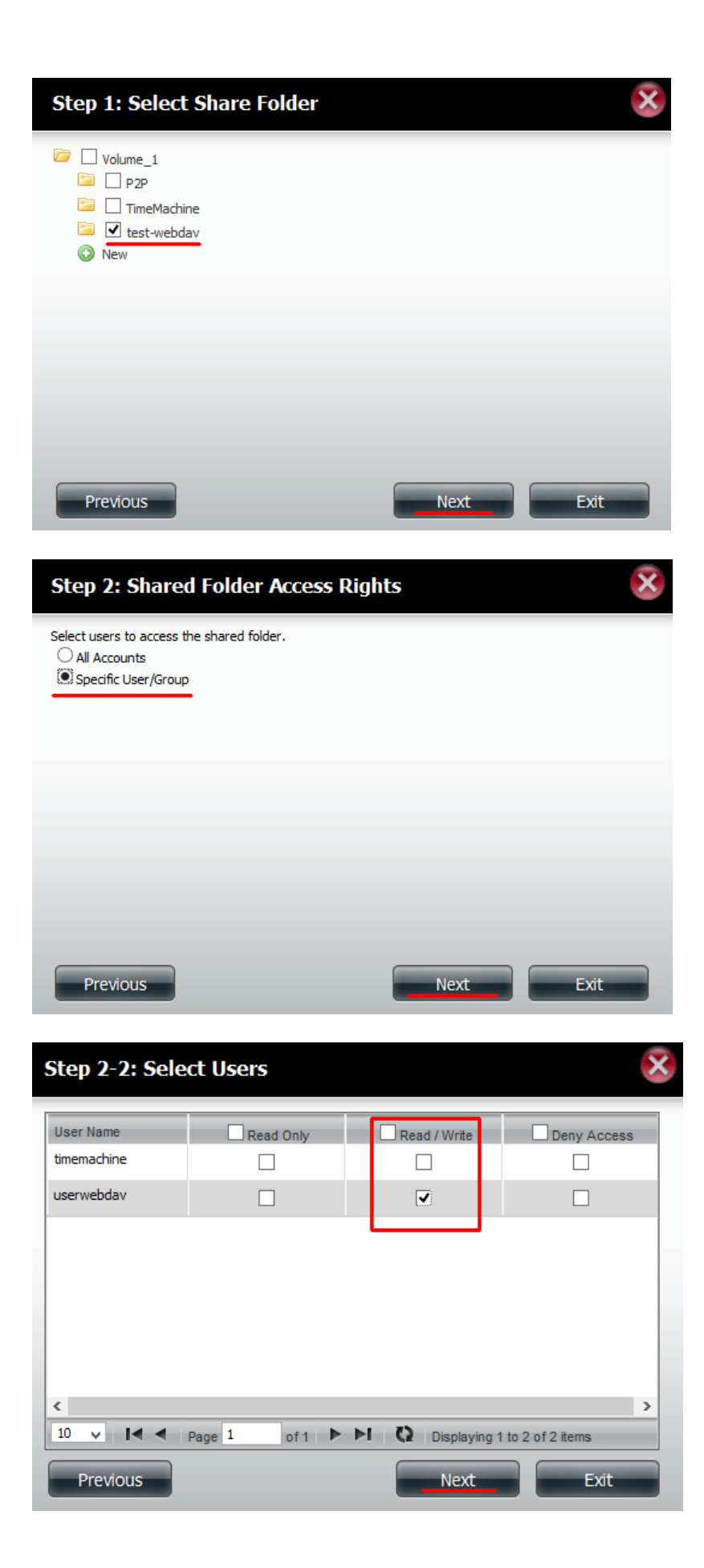

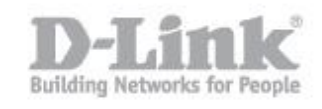

| Step 2-2-1: Se | elect Groups  |                      | ×            |
|----------------|---------------|----------------------|--------------|
| Group Name     | Read Only     | Read / Write         | Deny Access  |
| Users          |               | ✓                    |              |
|                |               |                      |              |
|                |               |                      |              |
|                |               |                      |              |
|                |               |                      |              |
|                |               |                      |              |
|                |               |                      |              |
| <              |               |                      | >            |
| 10 🗸 🚺 🖣       | Page 1 of 1 🕨 | ►I 🗘 Displaying 1 to | 1 of 1 items |
| Previous       |               | Next                 | Exit         |

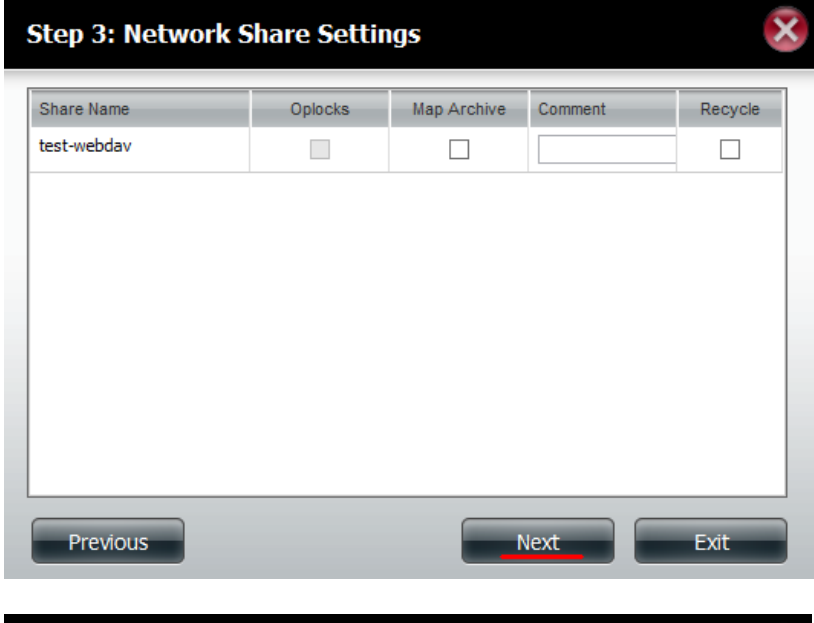

| Step 3-1: Assign Privileges - Access Methods                                                                                                |
|----------------------------------------------------------------------------------------------------|
| Select which protocols this share should be accessible by. CIFS,AFP is automatically selected by default.  CIFS CIFS AFP FTP FTP NFS WebDAV |
| Previous Exit                                                                                                    |

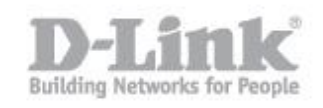

| Share Name                                                                                                    |                                                                                                    | Read Only                  | Read / Write           |
|----------------------------------------------------------------------------------------------------|----------------------------------------------------------------------------------------------------|----------------------------|------------------------|
| test-webdav                                                                                                    |                                                                                                    |                            | <b>~</b>               |
|                                                                                                    |                                                                                                    |                            |                        |
|                                                                                                    |                                                                                                    |                            |                        |
|                                                                                                    |                                                                                                    |                            |                        |
|                                                                                                    |                                                                                                    |                            |                        |
|                                                                                                    |                                                                                                    |                            |                        |
|                                                                                                    |                                                                                                    |                            |                        |
|                                                                                                    |                                                                                                    |                            |                        |
|                                                                                                    |                                                                                                    |                            |                        |
|                                                                                                    |                                                                                                    |                            |                        |
|                                                                                                    |                                                                                                    |                            |                        |
|                                                                                                    |                                                                                                    |                            |                        |
| Dravieus                                                                                                    | 1                                                                                                    | Nort                       | <b>E</b> vét           |
| Previous                                                                                                    |                                                                                                    | Next                       | Exit                   |
|                                                                                                    |                                                                                                    |                            |                        |
|                                                                                                    |                                                                                                    |                            |                        |
| Step 3: Sum                                                                                                    | mary                                                                                                 |                            |                        |
| -                                                                                                    |                                                                                                    |                            |                        |
|                                                                                                    |                                                                                                    |                            |                        |
| our settings are no                                                                                                    | w complete. Review your settings l                                                                   | pelow and then click the I | inish button below to  |
| our settings are no<br>save the settings to                                                                                | w complete. Review your settings l<br>your NAS.                                                      | pelow and then click the I | Finish button below to |
| Your settings are no<br>save the settings to                                                                               | w complete. Review your settings l<br>your NAS.                                                      | below and then click the I | Finish button below to |
| Your settings are no<br>save the settings to<br>Share Name                                                                 | w complete. Review your settings l<br>your NAS.<br>test-webdav                                       | below and then click the I | Finish button below to |
| Your settings are no<br>save the settings to<br>Share Name<br>Read Only                                                    | w complete. Review your settings l<br>your NAS.<br>test-webdav                                       | below and then dick the I  | Finish button below to |
| Your settings are no<br>save the settings to<br>Share Name<br>Read Only<br>Read / Write                                    | w complete. Review your settings l<br>your NAS.<br>test-webdav<br>userwebdav, <b>Users</b>           | below and then dick the I  | Finish button below to |
| Your settings are no<br>save the settings to<br>Share Name<br>Read Only<br>Read / Write<br>Deny Access                     | w complete. Review your settings l<br>your NAS.<br>test-webdav<br>userwebdav, <b>Users</b>           | below and then dick the I  | Finish button below to |
| Your settings are no<br>save the settings to<br>Share Name<br>Read Only<br>Read / Write<br>Deny Access<br>Application List | w complete. Review your settings l<br>your NAS.<br>test-webdav<br>userwebdav, <b>Users</b><br>WebDAV | below and then dick the I  | Finish button below to |
| Your settings are no<br>save the settings to<br>Share Name<br>Read Only<br>Read / Write<br>Deny Access<br>Application List | w complete. Review your settings l<br>your NAS.<br>test-webdav<br>userwebdav, <b>Users</b><br>WebDAV | below and then dick the I  | Finish button below to |
| Your settings are no<br>save the settings to<br>Share Name<br>Read Only<br>Read / Write<br>Deny Access<br>Application List | w complete. Review your settings l<br>your NAS.<br>test-webdav<br>userwebdav, <b>Users</b><br>WebDAV | below and then dick the I  | Finish button below to |
| Your settings are no<br>save the settings to<br>Share Name<br>Read Only<br>Read / Write<br>Deny Access<br>Application List | w complete. Review your settings l<br>your NAS.<br>test-webdav<br>userwebdav, <b>Users</b><br>WebDAV | below and then dick the I  | Finish button below to |
| Your settings are no<br>save the settings to<br>Share Name<br>Read Only<br>Read / Write<br>Deny Access<br>Application List | w complete. Review your settings l<br>your NAS.<br>test-webdav<br>userwebdav, <b>Users</b><br>WebDAV | below and then dick the I  | Finish button below to |
| Your settings are no<br>save the settings to<br>Share Name<br>Read Only<br>Read / Write<br>Deny Access<br>Application List | w complete. Review your settings l<br>your NAS.<br>test-webdav<br>userwebdav, <b>Users</b><br>WebDAV | below and then dick the I  | Finish button below to |
| Your settings are no<br>save the settings to<br>Share Name<br>Read Only<br>Read / Write<br>Deny Access<br>Application List | w complete. Review your settings l<br>your NAS.<br>test-webdav<br>userwebdav, <b>Users</b><br>WebDAV | below and then dick the I  | Finish button below to |
| our settings are no<br>ave the settings to<br>Share Name<br>Read Only<br>Read / Write<br>Deny Access<br>Application List   | w complete. Review your settings l<br>your NAS.<br>test-webdav<br>userwebdav, <b>Users</b><br>WebDAV | below and then dick the I  | Finish button below to |
| Your settings are no<br>save the settings to<br>Share Name<br>Read Only<br>Read / Write<br>Deny Access<br>Application List | w complete. Review your settings l<br>your NAS.<br>test-webdav<br>userwebdav, <b>Users</b><br>WebDAV | below and then dick the I  | Finish button below to |

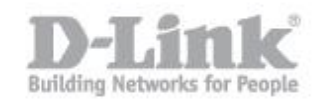

Impostazione Client per accesso attraverso WebDav

Step 1: Aprire il Finder dal Mac OS X

Step 2: Portarsi su Go -> Connect to Server

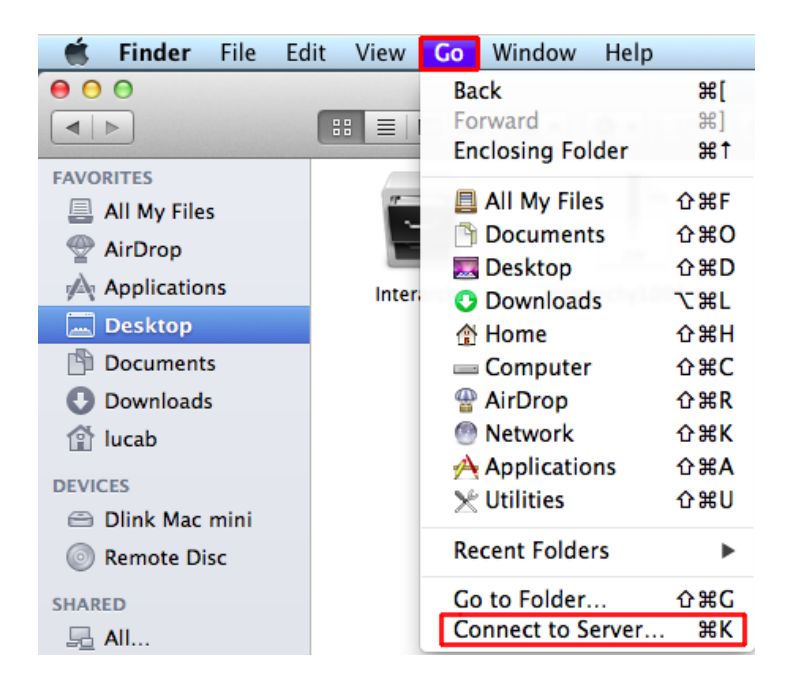

Step 2: nella sezione Server Address digitare l'indirizzo IP del server o il nome host che si utilizza per connettersi al WebDav; spinegere il bottone "+" per aggiungere il server fra i favoriti e successivamente spingere il tasto Connect

| 0 0               | Connect to Server |         |
|-------------------|-------------------|---------|
| Server Address:   |                   |         |
| 192.168.1.191     |                   | + 07    |
| Favorite Servers: |                   |         |
| <u> </u>          |                   |         |
|                   |                   |         |
|                   |                   |         |
| ? Remove          | Browse            | Connect |

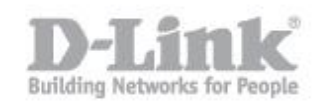

| Connecting to Server                                                                                    |
|----------------------------------------------------------------------------------------------------|
| Connecting to afp://192.168.1.191                                                                       |
|                                                                                                    |
|                                                                                                    |
| Enter your name and password for the server<br>"192.168.1.191".<br>Connect as: Guest<br>Registered User |
| Name: userwebdav                                                                                        |
| Password:                                                                                               |
| Remember this password in my keychain                                                                   |
| Cancel Connect                                                                                          |

Una volta connesso, il sistema mostra la cartella webdav e il suo contenuto come fosse una cartella di rete

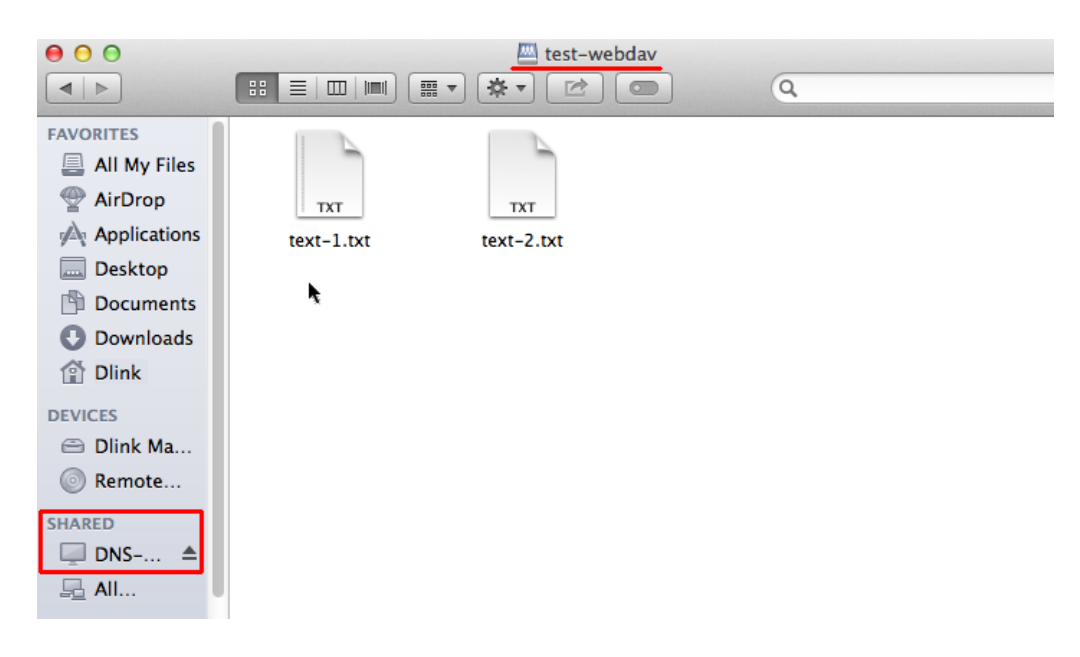